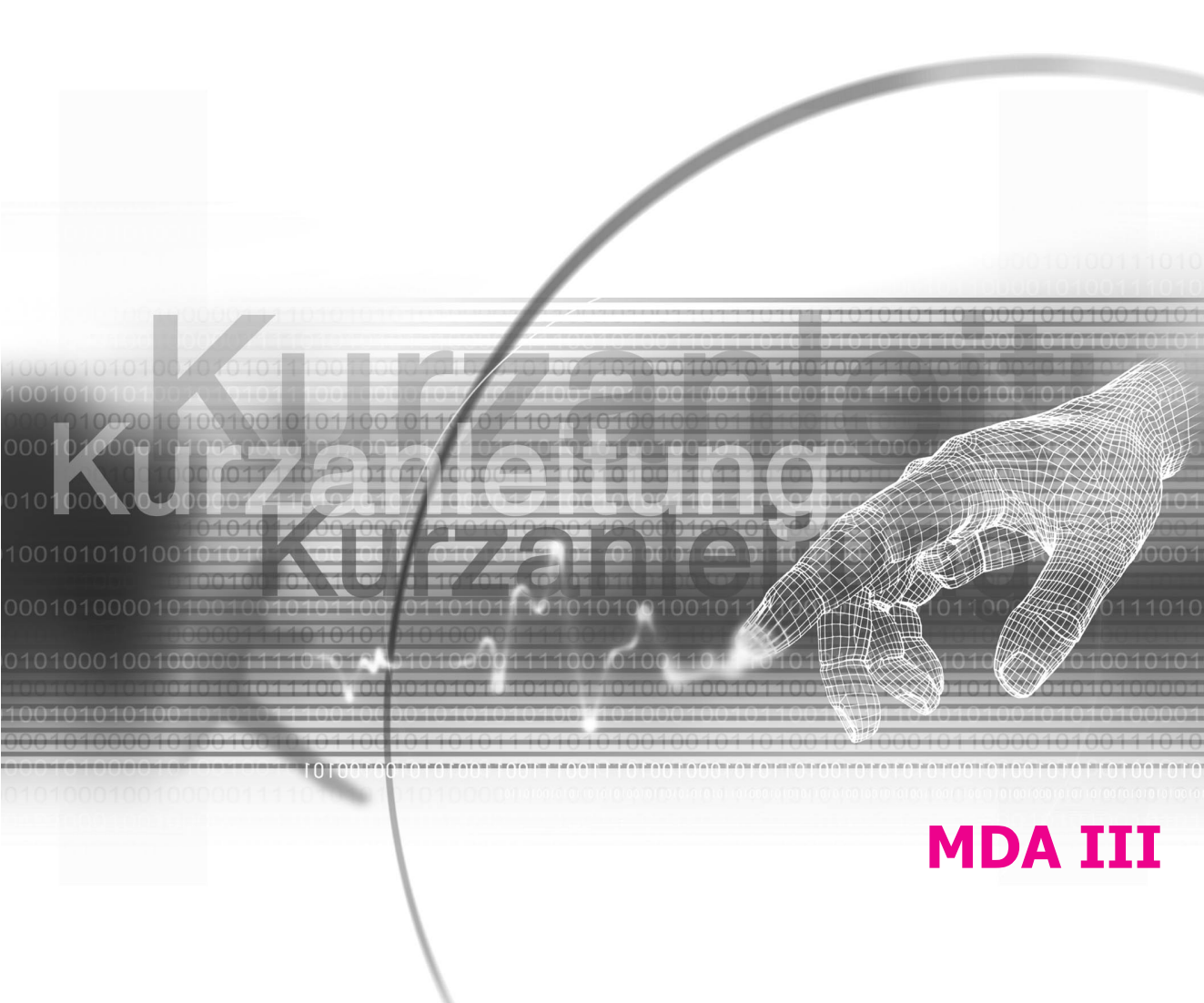

### Was ist befindet sich in der Box?

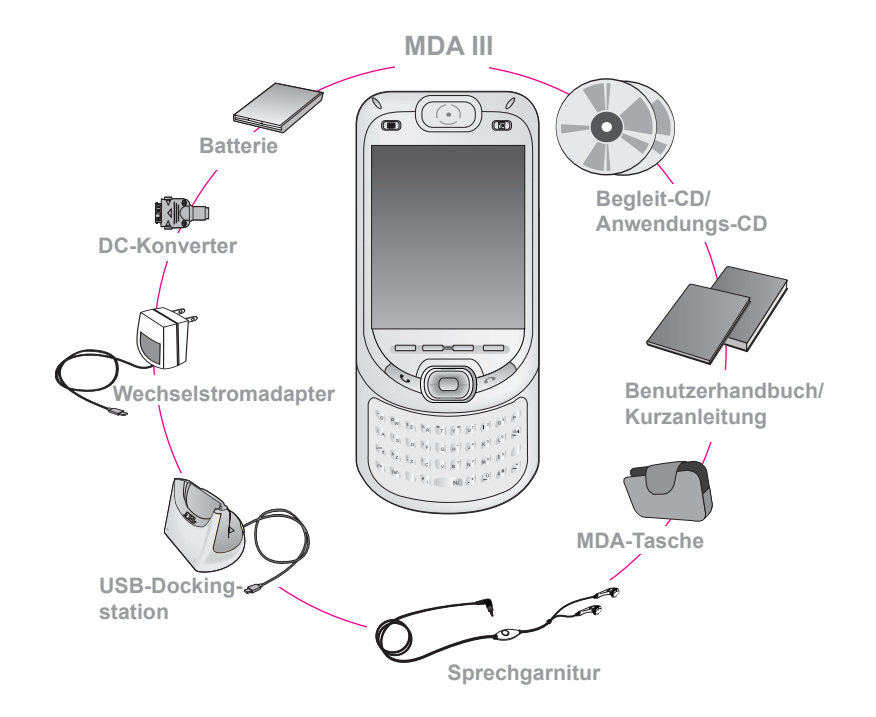

# Ihr MDA III

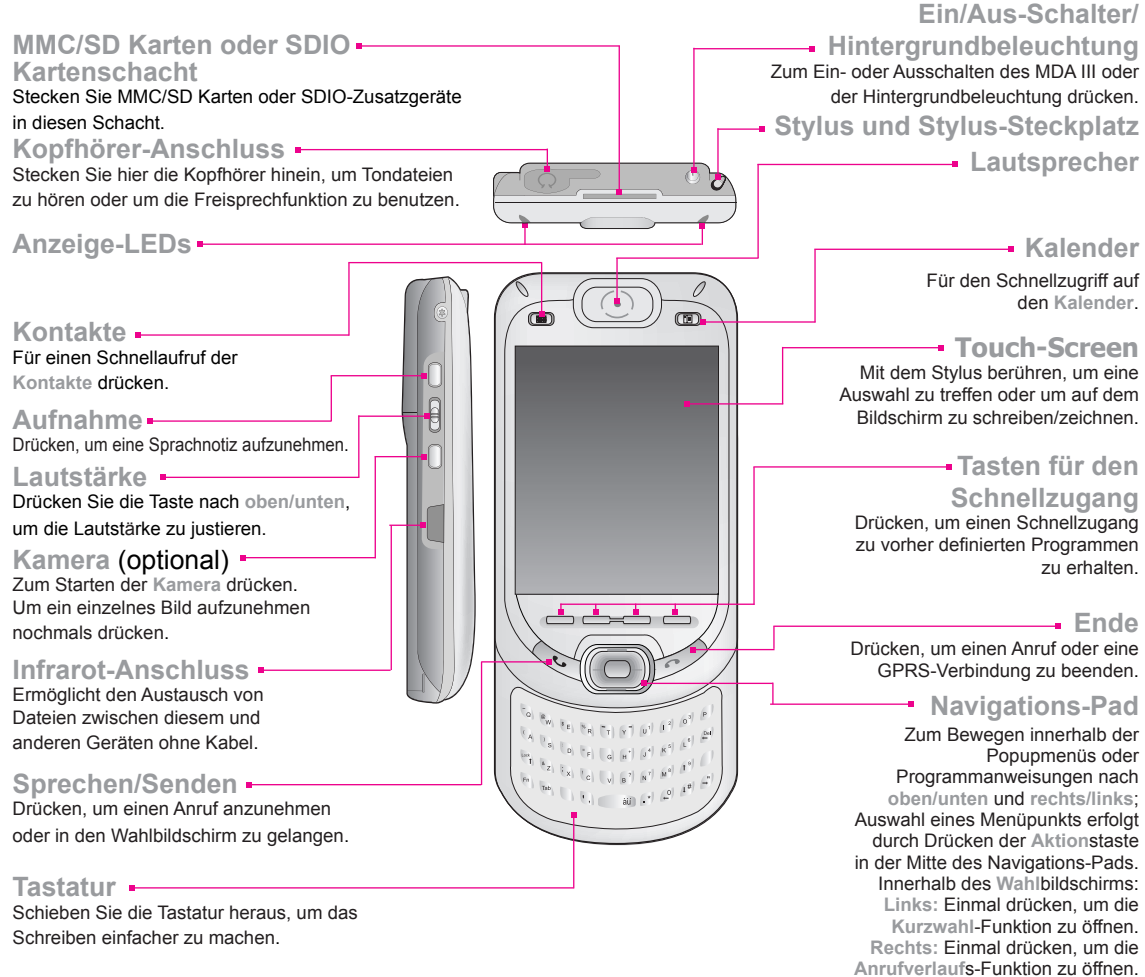

### 1. SIM Card und Batterie

### Die SIM-Karte einsetzen

Drehen Sie den MDA III mit der Oberseite nach unten. Ziehen Sie den Riegel nach unten, um die Batterie zu entfernen. Stecken Sie die SIM-Card in den Metallsteckplatz, wobei der goldene Kontaktbereich der Karte nach unten zeigen sollte, bis sie in ihren Platz einrastet.

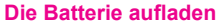

Sie müssen die Batterie für mindestens acht Stunden aufladen, bevor Sie das Gerät zum ersten Mal benutzen. Verbinden Sie den Netzadapter mit der Rückseite der Dockingstation und stecken Sie ihn dann in eine Netzsteckdose. Sie können Ihren MDA III auch aufladen, in dem Sie das Sync-Kabel in den USB-Anschluss Ihres PC stecken. Um ohne die Dockingstation aufzuladen, verbinden Sie den Netzadapter entweder mit einem Netzadapterkonverter oder mit einem optionalen USB-Kabelstecker und verbinden diesen mit einer Netzsteckdose.

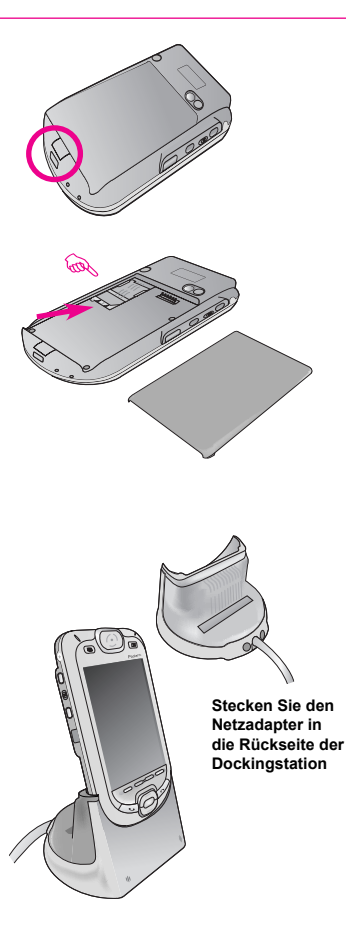

#### Den MDA III einschalten

Drücken Sie die Ein/Aus-Schalter, um Ihren MDA III einzuschalten. Sobald der "Wilkommen" Bildschirm erscheint befolgen Sie die Anweisungen und benutzen Sie den Stylus, um den Bildschirm zu kalibrieren. Geben Sie im Telefonbildschirms die PIN (Personal Identification Number), die Sie von Ihrem Mobilfunkanbieter erhalten haben ein. Berühren Sie danach die Eingabetaste.

#### Telefonieren

Die Taste **Sprechen/Senden** drücken. Geben Sie die Nummern, die Sie wählen möchten auf dem Soft-Keypad ein. Drücken Sie danach die Taste **Sprechen** (wie rechts gezeigt). Um den Anruf zu beenden, drücken Sie auf **Ende**.

#### Einen Anruf von Ihren Kontakten aus tätigen

Ihre Outlook-Kontakte können auf Ihrem MDA III verfügbar gemacht werden, wenn Sie das Element Kontakte bei der Synchronisation ausgewählt haben (Start > ActiveSync > Extras > Optionen > Server). Um einen Kontakt direkt anzurufen:

- Berühren am unteren Ende des Telefonwahlbildschirms auf der Befehlsleiste oder drücken die Taste Kontakte oben links auf Ihrem MDA III, um eine Liste der Kontakte anzeigen zu lassen. Wählen Sie den Kontakt aus, den sie anrufen möchten. Drücken Sie danach die Taste Sprechen zweimal, einmal, um die Daten zum Telefonbildschirms zu senden und einmal, um den Anruf zu tätigen.
- Sie können auch zu Ihren Kontakten gelangen und diese anrufen, in dem Sie das Programm Anrufer-ID nutzen. Wählen Sie Start > Programme > Anrufer ID. Ihre Kontakte werden dann in dem Bildschirm Anrufer-ID aufgelistet. Diese befinden sich nach der Voreinstellung in der "Kontaktlisten-Ansicht". Berühren Sie mit Ihrem Stylus den Kontakt, den Sie anrufen möchten. Wählen Sie dann im Popupmenü der entsprechenden Nummer "Wählen" (erscheint durch Berühren und Halten mit dem Stylus auf der entsprechenden Nummer), um die Nummer zu wählen, die zurzeit als Standardtelefonnummer für diesen Kontakt eingestellt ist. Oder wählen Sie Fotowähler-Ansicht im Menü Ansicht aus und wählen dann von dort die Nummern aus, die einem Kontakt zugeordnet sind, wenn Sie diesem Kontakt bereits ein Bild zugeordnet haben.

**Hinweis:** Sie können **Anrufer IDs** verwenden, um Ihren individuellen Kontakten und Kontaktgruppen Bilder zuzuordnen. Danach wird, wenn ein Kontakt Sie anruft, das entsprechende Bild auf Ihrem Bildschirm dargestellt (innerhalb einer animierten Formatvorlage, falls Sie dies wünschen). Siehe Kapitel 3 des Benutzerhandbuchs für weitere Informationen.

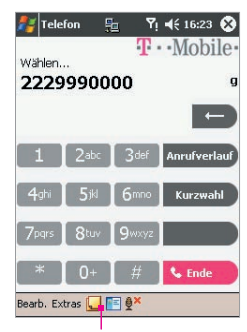

Klicken Sie hier Sie, um die Kontaktliste anzuzeigen

## 3. Synchronisieren mit ActiveSync

### Installieren von ActiveSync auf Ihren PC

Legen Sie die Begleit-CD in das CD-Laufwerk Ihres PC ein. Befolgen Sie die Anweisungen der Installationshilfe, um ActiveSync zu installieren. Wenn die Installation fertiggestellt ist, verbinden Sie das Sync-Kabel mit dem MDA III und stecken Sie dieses dann in den USB-Anschluss Ihres PC.

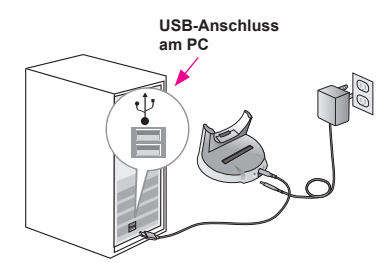

### **Eine Verbindung einrichten**

Schalten Sie den MDA III ein, indem Sie die Ein/Aus-Schalter drücken. Wenn der PC eine USB-Verbindung entdeckt hat, wird dieser die ActiveSync-Setup-Hilfe Neue Verbindung starten. Befolgen Sie die Anweisungen auf dem Bildschirm und wählen Sie die Elemente aus, die Sie synchronisieren möchten. Sobald der Installationsprozess beendet ist, werden die Daten von Ihrem PC und von Ihrem MDA III synchronisiert.

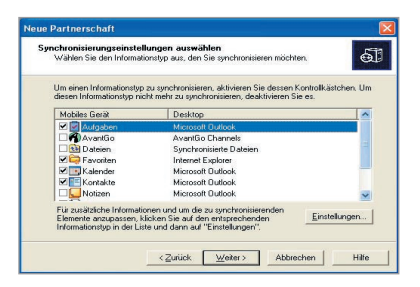

### 4. Sich im Internet bewegen

Ihr MDAIII ist bereits für die Nutzung von Internet oder Internet basierte Email accounts mit einer T-Mobile Simkarte voreingestellt. Sie sich im Internet bewegen, indem Sie eine Verbindung zu einem GPRS-Netzwerk herstellen oder indem Sie eine Wireless-LAN-Verbindung (WiFi) auf Ihrem Gerät herstellen.

## Benutzen des Wireless Managers, um eine Internetverbindung herzustellen

Benutzen Sie den Wireless Manager, um die Netzwerkverbindungen Ihres MDA III zu konfigurieren. Wählen Sie Start > Programme > Wireless Manger. Berühren Sie das GPRS-Symbol auf dem Wireless Manager-Bildschirm. Ein Dialog-Fenster wird erscheinen, sobald eine GPRS-Verbindung aufgebaut wurde.

# Benutzen des Wireless LAN Managers, um eine Internet-Verbindung aufzubauen

Benutzen Sie den Wireless LAN Manager für den Aufbau einer Internetverbindung , falls ein Wireless LAN-Signal (WiFi) verfügbar ist. Wählen Sie Start >Einstellungen > Registerkarte Verbindungen > WLAN. Wählen Sie, falls ein Signal verfügbar ist Wireless-LAN EIN (siehe das Ankreuzfeld oben links). Sie können die Stärke des WLAN-Signals überprüfen, indem Sie den Balken Signalqualität anschauen.

### Starten des Internet Explorers

Wählen Sie im Startmenü Internet Explorer.

- Geben Sie in dem Adressbalken, der am oberen Ende des Bildschirms erscheint die Internetseite ein, zu der Sie gelangen möchten. Berühren Sie den nach unten gerichteten Pfeil, um zu vorher besuchten Internetseiten zu gelangen.
- 2. Berühren Sie C, um zu der von Ihnen eingegebenen Internetseite zu gelangen.
- 3. Berühren Sie 🥠 , um zu der vorherigen Seite zurückzugehen.
- Berühren Sie 🔮 , um die Internetseite auf dem Bildschirm zu aktualisieren.
- Berühren Sie G, um zur von Ihnen eingestellten Homepage zurückzugehen.
- 6. Berühren Sie (die Favoriten-Taste). Geben Sie dann die bevorzugte Internetseite ein. Um einen bevorzugten Link hinzuzufügen, während Sie Ihren MDA III nutzen, gehen Sie zu der Seit, die Sie hinzufügen möchten, berühren und halten die Seite und berühren sodann im erscheinenden Popupmenü Zu Favoriten hinzufügen.

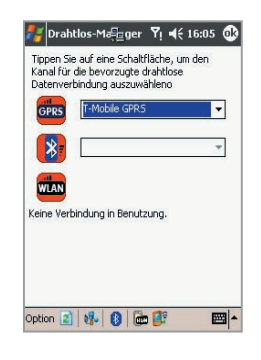

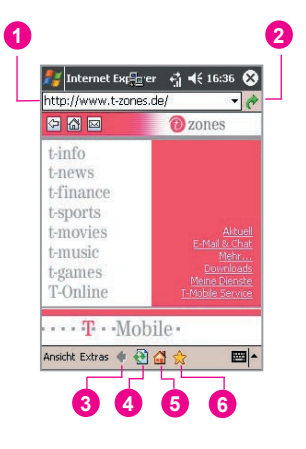

### 5. Benutzen der Kamera (optional) und des Albums

Falls Ihr MDA III mit einer Kamera ausgestattet ist (die Linse befindet sich auf der Rückseite des Geräts), können Sie Bilder und kurze Video-Clips mittels der Anwendung Kamera aufnehmen. Danach können Sie Ihre Bilder mit der Anwendung Album Aufnahmen ansehen, verwalten und verändern. Siehe dazu Kapitel 10 im Benutzerhandbuch. Sie können auch neu aufgenommen Videodateien direkt über E-Mail oder MMS versenden.

#### Ein Bild oder einen Video-Clip mit der Kamera (optional) aufnehmen

Wählen Sie im Startmenü **Programme > Kamera**. Oder drücken Sie die **Kamera**-Taste (wie rechts beschrieben), um in den **Kamera**-Modus zu gelangen. Der Bildschirm fungiert als ein Bildsucher. Wählen Sie im Kamerabildschirm den Aufnahmemodus, den Sie benutzen möchten. Drücken Sie für den Start des Aufnahmeprozesses im **Foto**-Modus oder im Modus **Bildthema** die Aktionstaste oder die Kamera-Taste, um ein Bild aufzunehmen. Im Video- oder **MMS-Video**-Modus drücken Sie für den Start des Aufnahmeprozesses die Aktionstaste oder die Kamera-Taste. Und drücken Sie eine von beiden Tasten, um das Aufnehmen zu stoppen. Nachdem ein Bild oder Video-Clip aufgenommen worden ist, wird das Ergebnis gemäß der Voreinstellung im Ansichtsbildschirm dargestellt. Dort können Sie die gewünschte weitere Maßnahme ergreifen (es speichern, es löschen, es versenden oder in den **Album**-Modus wechseln und es ansehen/verändern).

#### Benutzen des Albums

Album fungiert als das Multimediazentrum Ihres MDA III. Alle Ihre aufgenommenen Bilder und Video-Clips sowie existierende Bilder, Video-Clips, animierte Gif-Dateien und Tondateien aus anderen Quellen können dort angesehen werden. Ein Weg, um Album aufzurufen ist es im Startmenü **Programme > Album** auszuwählen. Sie können Dateien in den Modi Minitaturbild, Detailliert, Vollbild und Diaschau ansehen/abspielen. Kapital 10 des Benutzerhandbuchs erläutert die vielen Funktionen in Album wie z.B. Zoomen, Schenken, Zurückschwenken, als Hintergrund für den Heute-Bildschirm einrichten, usw.

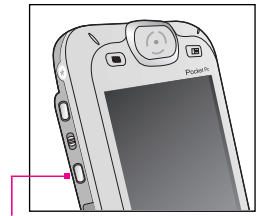

Zum Starten des Kamera-Modus drücken

### 6. Ihre ersten SMS und MMS versenden

Ihr MDA III erlaubt es Ihnen SMS- und MMS-Nachrichten zu versenden. Bitte beachten Sie, dass SMS-Nachrichten nur an Mobiltelefone verschickt werden können, während MMS-Nachrichten an Mobiltelefone und an E-Mail-Adressen verschickt werden können. Bevor Sie Ihre MMS-Nachrichten verschicken können, müssen Sie die MMS-Netzwerk-Verbindung konfigurieren. Für die Details der MMS-Einstellungen, siehe Kapitel 8 des Benutzerhandbuchs.

### Eine SMS (Textnachricht) senden

Wählen Sie im Startmenü **Messaging** oder drücken Sie die Taste Messaging, die sich im unteren Bereich Ihres MDA III befindet. Wählen Sie im Menü der Registerkarte **Konten** (im unteren Teil des Bildschirms) **SMS**. Berühren Sie danach **Neu** im unteren linken Teil des Bildschirms. Geben Sie im **An**: Feld die Mobiltelefonnummer eines oder mehrerer Empfänger ein, getrennt durch ein Semikolon. Schreiben Sie ihre Nachrichten und berühren Sie **Senden**.

### Eine MMS (Multimedia Message) senden

Wählen Sie Start > Messaging > Registerkarte Konten > MMS > Neu. Geben Sie Telefonnummer des Empfängers und den Titel der Nachricht ein. Fügen Sie das gewünschte Bild/ Video-Clip, Text oder Tondatei durch Wählen des entsprechenden Feldes ein. Berühren Sie, wenn Sie zum Senden Ihrer Nachricht bereit sind, die Taste Senden, die sich im links oben auf dem Bildschirm befindet.

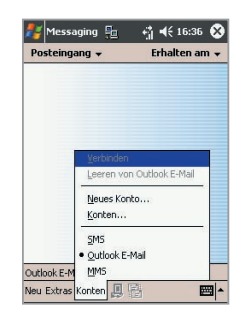

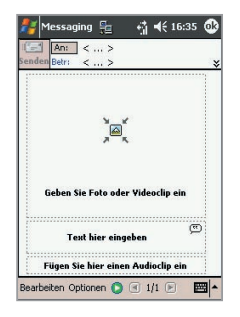

# Programmsymbole

| 0            | ActiveSync synchronisiert Informationen zwischen Ihrem Gerät<br>und Ihrem PC.                                                   |
|--------------|----------------------------------------------------------------------------------------------------|
| •            | Mit Kalender bleiben Sie bei Ihren Terminen auf dem Laufenden<br>und erstellen Besprechungsanfragen.                            |
|              | Mit Kontakte halten Sie die Verbindung zu Freunden und Kollegen.                                                                |
| $\bigotimes$ | Mit Messaging E-Mails/SMS/MMS senden und empfangen.                                                                             |
| C            | Der Internet Explorer blättert durch Internetseiten und lädt neue<br>Programme und Dateien aus dem Internet.                    |
|              | Mit Notizen erstellen Sie handschriftliche oder getippte Notizen, Zeichnungen und Aufzeichnungen.                               |
| 2            | Mit <b>Telefon</b> telefonieren Sie, schalten Sie zwischen mehreren Anrufern um und bauen Sie eine Konferenzschaltung auf.      |
| 2            | Mit Aufgaben bleiben Sie bei Ihren Erledigungen auf dem Laufenden.                                                              |
| $\odot$      | Windows Media spielt Ton- oder Videodateien ab.                                                                                 |
| X            | Mit Pocket Excel-Arbeitsmappen erstellen, ansehen und verändern.                                                                |
| W            | Mit Pocket Word Word-Dokumente erstellen, ansehen und verändern.                                                                |
| 2            | Der MSN-Messenger versendet und empfängt<br>Sofortnachrichten.                                                                  |
| 10           | Die Kamera (optional) nimmt Bilder oder Video-Clips auf.                                                                        |
| Ð            | Mit Album .JPG/.BMP/.GIF-Dateien sammeln, organisieren und sortieren.                                                           |
| 8            | Fügen Sie mit Anrufer-ID die Bilddateien gemäß Ihrer Kontaktliste<br>ein und richten Sie die Anrufer-ID-Funktion ein.           |
| 为            | ClearVue PDF ermöglicht die Ansicht von PDF-Dateien auf Ihrem MDA III.                                                          |
|              | <b>STK</b> erlaubt es Ihnen Zugang zu Informationen und anderen Diensten zu erhalten, die von Ihrem Betreiber angeboten werden. |

| R        | Mit ClearVue PPT können Sie Präsentationsdateien (.PPT) auf Ihrem MDA III betrachten.                                                                                                    |
|----------|----------------------------------------------------------------------------------------------------|
| Þ        | Voice Apps ermöglicht es Ihnen Ihre Stimme für das Anrufen<br>von Kontakten zu oder eine das Wählen einer Telefonnummer<br>zu benutzen.                                                                     |
| 8        | TrueFax sendet und empfängt Faxe.                                                                                                    |
| <b>(</b> | Mit MIDIet Manager Java MIDIets installieren, anwenden und löschen.                                                                                                    |
| R        | Der Wireless Manager erlaubt es Ihnen kabellose Verbindungen wie z.B. WLAN, Bluetooth oder GPRS zu verwalten.                                                                                               |
|          | WLAN erlaubt es Ihnen die Wireless LAN-Verbindung (WiFi) zu verwalten.                                                                                                    |
| ţ,       | FunkModem benutzt Ihren MDA III als ein externes Modem für<br>einen PC oder ein Notebook, indem Sie einen seriellen Anschluss,<br>einen USB-Anschluss, Bluetooth oder eine Infrarotverbindung<br>verwenden. |
|          | Der SIM-Manager sammelt, organisiert und sortiert die auf Ihrer<br>SIM-Karte gespeicherte Kontaktliste.                                                                                                    |
|          | x-Backup sichert Ihre MDA III-Daten auf dem ROM-Speicher oder eine SD-Karte.                                                                                                    |
| 2        | Zip ermöglicht es Ihnen Speicherplatz zu sparen und die<br>Speicherkapazität zu erhöhen.                                                                                                    |
|          | Rechner führt Grundrechenarten durch.                                                                                                    |
|          | Spiele wie z.B. Jawbreaker und Solitaire sind enthalten.                                                                                                    |
|          | Bilder sammelt, organisiert und sortiert .jpg-Bilddateien.                                                                                                    |
| ي        | Mit GPRS Monitor bleiben Sie bei GPRS-Verbindungen auf dem Laufenden und können Verkehrsgebühren überprüfen.                                                                                                |
|          | Video MMS senden und empfangen MMS-Nachrichten.                                                                                                    |